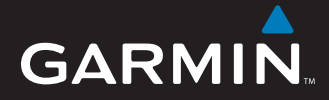

# Manuale di avvio rapido

# nüvi<sup>®</sup> 5000 Navigatore GPS

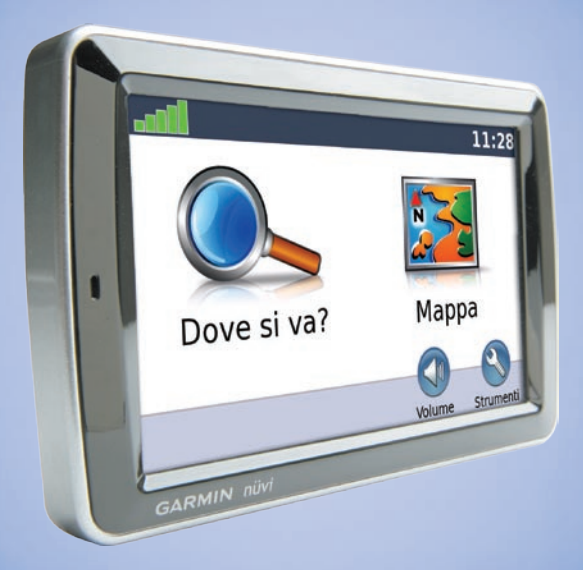

© 2008 Garmin Ltd. o società affiliate Codice prodotto 190-00857-51 Rev. A

Stampato a Taiwan

## L'unità nüvi

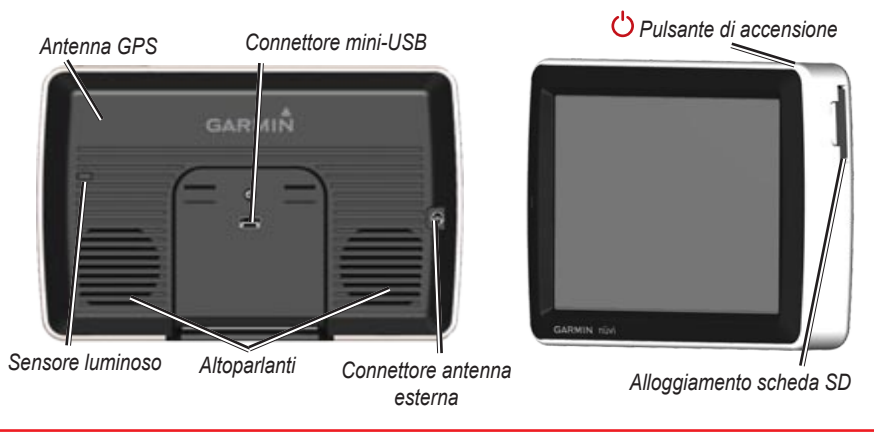

**AVVERTENZA:** Per le avvertenze sul prodotto e altre informazioni importanti, vedere la Guida *Informazioni importanti sulla sicurezza e sul prodotto* inclusa nella confezione.

## Fase 1: montaggio del nüvi

# Per montare il nüvi utilizzando il supporto a ventosa:

1. Inserire il cavo di alimentazione per veicoli nel connettore di alimentazione sul lato destro della base di appoggio.

e Base di appoggio

Cavo di alimentazione

- 2. Pulire e asciugare il parabrezza con un panno privo di lanugine. Rimuovere la plastica trasparente dal supporto a ventosa, quindi posizionarlo sul parabrezza.
- Inserire la base di appoggio sul braccio del supporto a ventosa, facendola scattare in posizione.
- 4. Spingere la leva indietro verso il parabrezza.

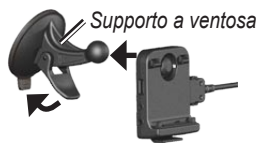

5. Inserire la parte inferiore del nüvi nella base di appoggio.

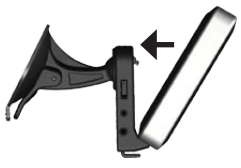

- 6. Inclinare il nüvi verso il retro finché non scatta in posizione.
- Inserire l'altra estremità del cavo in una presa di alimentazione disponibile nel veicolo. L'unità dovrebbe avviarsi automaticamente se è collegata e la chiave del veicolo è posizionata su ON/ACC.

# Fase 2: configurazione del nüvi

Per accendere il nüvi, collegare il cavo di alimentazione all'unità e inserire l'altra estremità del cavo in una presa di alimentazione disponibile nel veicolo. Posizionare la chiave del veicolo su ON/ACC; l'unità dovrebbe accendersi automaticamente. Seguire le istruzioni riportate sullo schermo.

# Fase 3: acquisizione del segnale satellitare

Quando l'unità nüvi è collegata a una presa di alimentazione nel veicolo, spostarsi all'aperto, uscendo dal garage e tenendosi lontani da edifici alti. Arrestare il veicolo. L'acquisizione del segnale satellitare può richiedere alcuni minuti.

Le barre **CONT** indicano la potenza del segnale GPS. Quando una delle barre è verde, il nüvi ha acquisito il segnale satellitare ed è possibile selezionare una destinazione e creare un percorso per raggiungerla. Per ulteriori informazioni sui segnali GPS, visitare il sito Web www.garmin.com/aboutGPS.

### Fase 4: uso del nüvi

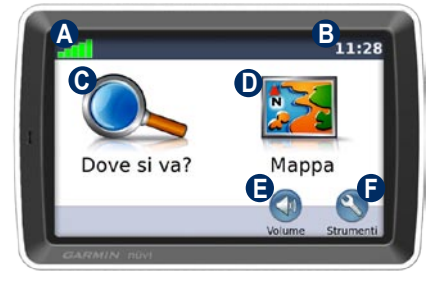

- A Potenza del segnale GPS.
- Ora corrente. Toccare per modificare le impostazioni dell'ora.
- **G** Toccare per cercare una destinazione.
- D Toccare per visualizzare la mappa.
- Toccare per regolare il volume.
- Foccare per utilizzare strumenti quali lettori multimediali, impostazioni e per accedere alla Guida.

# Uso delle pagine principali

Toccare **Mappa** per aprire la pagina della mappa. L'icona del veicolo **a** mostra la posizione corrente. Toccare un punto della mappa e trascinarlo per visualizzare le diverse parti della mappa.

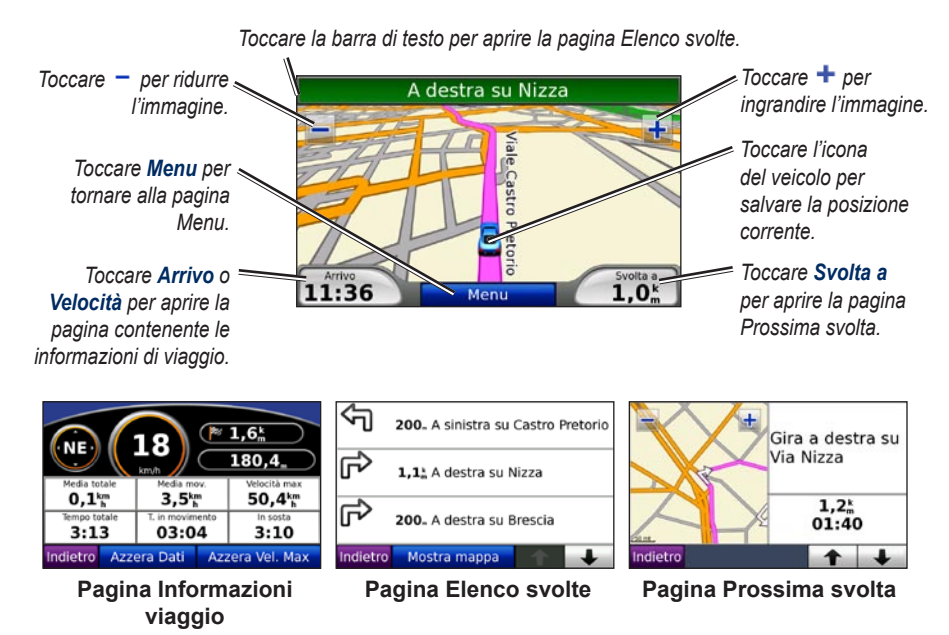

#### Ricerca dei punti di interesse

- 1. Toccare Dove si va? > Punti di Interesse.
- 2. Toccare una categoria e, se necessario, una categoria secondaria.
- 3. Selezionare una destinazione, quindi toccare Vai!

Per trovare un POI mediante la scrittura del nome, toccare **Dove si va?** > **Punti di Interesse** > **Scrivi nome**. Per cercare una località in una zona diversa, toccare **Dove si va?** > **Vicino**.

#### Aggiunta di un punto intermedio

- 1. Con un percorso attivo, toccare Menu > Dove si va?
- 2. Individuare la sosta da aggiungere.
- 3. Toccare Vai!
- Toccare Aggiungi come Punto intermedio per aggiungere la sosta prima della destinazione. Toccare Imposta come nuova Destinazione per impostare la posizione selezionata per la sosta come destinazione finale.

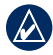

SUGGERIMENTO: Per aggiungere più soste, modificare il percorso attivo. Toccare Dove si va? > Percorsi.

#### Uso della navigazione mediante foto

Panoramio<sup>™</sup> fornisce immagini che includono informazioni relative alla località, chiamate "geotag". È possibile caricare queste immagini nell'unità nüvi e creare dei percorsi. Per ulteriori informazioni, vedere il Manuale utente.

#### Per caricare le foto etichettate con i "geotag" sul nüvi:

- 1. Collegare il nüvi al computer.
- 2. Andare al sito http://connect.garmin.com /photos e selezionare un'immagine.
- 3. Selezionare Invia alla periferica Garmin per salvare questa immagine sul nüvi.

#### Per raggiungere un'immagine:

- Toccare Dove si va? > Mie Posizioni
   Foto Panoramio. Vengono elencate le immagini salvate sull'unità nüvi o sulla scheda SD.
- 2. Selezionare un'immagine di Panoramio.
- Toccare Vail per raggiungere la posizione. Toccare Mostra mappa per visualizzare la posizione sulla mappa.

### Uso del trasmettitore FM

Prima di utilizzare il trasmettitore FM nella propria area, consultare l'informativa relativa ai trasmettitori FM contenuta nel manuale dell'utente. L'uso di trasmettitori FM è attualmente illegale in alcuni paesi europei a causa di specifiche restrizioni sulle frequenze radio. È necessario consultare i regolamenti di tutti i paesi in cui si intende utilizzare il trasmettitore FM.

È possibile ascoltare l'audio proveniente dal nüvi sugli altoparlanti della vettura. Nella pagina Menu, toccare Volume > Uscita audio > Trasmettitore FM. Selezionare un canale FM per il trasmettitore FM e selezionare lo stesso canale sul nüvi.

#### Utilizzo di Info Traffico FM TMC

Se è collegato al ricevitore Info Traffico FM TMC (Traffic Message Channel) opzionale e si è posizionati in un'area di copertura, il nüvi può ricevere informazioni sul traffico. Per informazioni sui ricevitori Info traffico FM e sulle aree di copertura, visitare il sito www.garmin.com/traffic.

# Eventi relativi al traffico sul proprio percorso

Durante il calcolo del percorso, il nüvi esamina il traffico corrente e modifica automaticamente il percorso per ottimizzare i tempi di percorrenza. Se non è disponibile una strada alternativa, è possibile che venga indicato il percorso attraverso l'ingorgo. Se durante la navigazione si verifica un rallentamento dovuto al traffico, il nüvi ricalcola automaticamente il percorso.

In caso di traffico sul proprio percorso, sulla pagina Mappa vengono visualizzati i simboli o A. Il numero all'interno dell'icona indica di quanti minuti è stata prolungata la rotta a causa del traffico e l'orario di arrivo visualizzato sulla mappa si aggiorna automaticamente. La località scelta durante la configurazione iniziale determina il tipo di icona del traffico utilizzata: icone a forma di rombo () per gli Stati Uniti, icone triangolari () per l'Europa.

#### Caricamento di file sul nüvi

È possibile memorizzare file, ad esempio MP3 e immagini JPEG, nella memoria interna del nüvi oppure su una scheda SD opzionale. Collegare il connettore mini USB al retro del nüvi e collegare l'estremità più grande del cavo a una porta USB disponibile sul computer. È anche possibile inserire una scheda SD opzionale nell'alloggiamento scheda SD e premerla finché non scatta in posizione.

L'unità nüvi e la scheda SD vengono visualizzate come unità rimovibili in Risorse del computer sui sistemi Windows<sup>®</sup> e come volumi sui computer Mac<sup>®</sup>.

#### Uso del lettore musicale

Caricare i file musicali nella memoria interna o sulla scheda SD.

Toccare **Strumenti** > **Lettore musicale**. Toccare **Sfoglia**. Toccare una categoria. Per ascoltare tutti i brani contenuti nella categoria, toccare il primo brano elencato. Per riprodurre un brano specifico, toccare il titolo corrispondente.

Per creare, modificare e ascoltare una sequenza di brani, toccare **Sfoglia** > **Sequenze di brani**.

#### Uso del lettore di audiolibri Audible Player

Per creare un account Audible.com, acquistare e caricare audiolibri, visitare http://garmin.audible.com.

Toccare **Strumenti** > **Lettore Audiolibri**. Toccare **Sfoglia**. Toccare una categoria, quindi il titolo di un libro. Per creare e riprodurre segnalibri, toccare i pulsanti **Crea** e **Visualizza**.

#### Riproduzione di video

**AVVERTENZA:** Non utilizzare l'ingresso video durante la marcia. L'uso dell'ingresso video quando il veicolo è in movimento può provocare incidenti o collisioni con rischio di danni alla proprietà o lesioni gravi, anche mortali.

Il vostro nüvi è in grado di riprodurre video composito NTSC. È necessario un cavo per adattatore A/V, disponibile tramite Garmin o nei negozi di elettronica. Per ulteriori informazioni, consultare il sito http://buy.garmin.com oppure contattare il proprio rivenditore Garmin.  Collegare l'estremità più piccola del cavo per adattatore A/V al connettore A/V IN sul lato destro della base di appoggio.

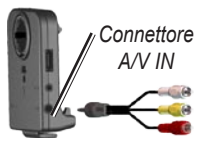

- Collegare i connettori rosso, bianco e giallo alle prese corrispondenti nel dispositivo video.
- Se necessario, applicare l'alimentazione esterna al dispositivo video. Accendere il dispositivo video.
- Toccare Sì per passare al video. Per passare automaticamente al video quando si collega una sorgente video esterna, aprire la pagina Menu e toccare Strumenti > Impostazioni > Ingresso video.

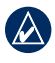

**NOTA:** Per tornare alla pagina Ingresso video durante la riproduzione di un video, toccare un punto qualsiasi dello schermo.

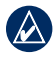

**NOTA:** Verranno visualizzate delle righe nere intorno all'immagine video.

#### Manutenzione di nüvi

L'unità nüvi contiene componenti elettronici estremamente delicati che possono essere danneggiati in modo permanente se sottoposti a vibrazioni o urti eccessivi. Per ridurre al minimo il rischio di danni al nüvi, non far cadere l'unità e non utilizzarla in ambienti esposti a vibrazioni e urti eccessivi.

#### Come pulire il nüvi

L'unità nüvi è costruita con materiali di elevata qualità e la manutenzione dell'apparecchio richiede semplici operazioni di pulizia. Pulire la parte esterna dell'unità nüvi (escluso il touchscreen) utilizzando un panno inumidito con una soluzione detergente non aggressiva, quindi asciugarlo. Evitare l'uso di detergenti e solventi chimici che possono danneggiare le parti in plastica.

#### Come pulire il touchscreen

Pulire il touchscreen con un panno morbido, pulito e privo di lanugine. Utilizzare acqua, alcol isopropilico o un detergente per la pulizia degli occhiali, se necessario. Applicare il liquido sul panno e pulire delicatamente il touchscreen.

#### Protezione di il nüvi

- Trasportare e conservare il nüvi nella custodia da trasporto opzionale.
- Non conservare il nüvi in ambienti in cui potrebbe essere esposto a temperature estreme per un periodo prolungato, onde evitare che subisca danni permanenti.
- Evitare che il nüvi venga a contatto con l'acqua, poiché ciò potrebbe comprometterne il funzionamento.
- Non utilizzare in nessun caso oggetti rigidi o appuntiti sul touchscreen, poiché potrebbero danneggiarlo. Sebbene le voci sul touchscreen siano selezionabili mediante uno stilo per PDA, si consiglia di non utilizzare questo strumento quando il veicolo è in movimento.

#### Come evitare i furti

- Per prevenire i furti, rimuovere l'unità e il supporto dalla sede quando non è in uso. Rimuovere il segno lasciato dalla ventosa sul parabrezza.
- Non conservare l'unità nel vano portaoggetti.
- Registrare il prodotto all'indirizzo http://my.garmin.com.

• Utilizzare la funzione Garmin Lock<sup>™</sup>. Vedere "Come bloccare il nüvi".

#### Come bloccare il nüvi

- 1. Toccare Strumenti > Impostazioni > Sicurezza.
- 2. Toccare il pulsante accanto a Garmin Lock.
- 3. Inserire un PIN di 4 cifre e andare in una posizione di sicurezza.
  - NOTA: Nel caso in cui non si ricordino il PIN e la posizione di sicurezza, sarà necessario spedire il nüvi a Garmin per sbloccarlo, allegando una registrazione del prodotto valida o la prova d'acquisto.

## Calibrazione dello schermo

Se il touchscreen non risponde correttamente, spegnere l'unità nüvi. Tenere premuto un dito sullo schermo e accendere il nüvi. Continuare a tenere premuto il dito sullo schermo finché non viene visualizzata la schermata di calibrazione. Seguire le istruzioni riportate sullo schermo.

#### Ulteriori informazioni

Per ulteriori informazioni sul nüvi, toccare **Strumenti** > **Aiuto**. È possibile scaricare la versione più recente del manuale utente dal sito Web www.garmin.com. Per informazioni sugli accessori, visitare il sito Web http://buy.garmin.com oppure contattare il rivenditore Garmin locale. Garmin<sup>®</sup> e nüvi<sup>®</sup> sono marchi registrati di Garmin Ltd. o società affiliate, registrati negli Stati Uniti e in altri paesi. Garmin Lock™ è un marchio depositato di Garmin Ltd. o società affiliate.

Windows<sup>®</sup> è un marchio registrato di Microsoft Corporation negli Stati Uniti e/o in altri paesi. Mac<sup>®</sup> è un marchio registrato di Apple Computer, Inc. Audible.com<sup>®</sup> è un marchio registrato di Audible, Inc. © Audible, Inc. 1997–2005. Gli altri marchi e denominazioni commerciali appartengono ai rispettivi proprietari. Per gli ultimi aggiornamenti software gratuiti (esclusi i dati per le mappe) dei prodotti Garmin, visitare il sito Web Garmin all'indirizzo www.garmin.com.

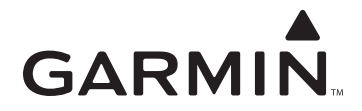

© 2008 Garmin Ltd. o società affiliate

Garmin International, Inc. 1200 East 151<sup>st</sup> Street, Olathe, Kansas 66062, USA

Garmin (Europe) Ltd. Liberty House, Hounsdown Business Park, Southampton, Hampshire, SO40 9RB UK

> Garmin Corporation No. 68, Jangshu 2<sup>nd</sup> Road, Shijr, Taipei County, Taiwan

> > www.garmin.com

Codice prodotto 190-00857-51 Rev. A